Select at the bottom of the box 'I want to set up a different method' to add another option to authenticate your account

|                         | Keep you                           | ir account se            | ecure                      |      |
|-------------------------|------------------------------------|--------------------------|----------------------------|------|
| You                     | ur organization requires you to se | t up the following metho | ods of proving who you are |      |
|                         | M                                  | ethod 1 of 2: App        |                            |      |
|                         | 2<br>App                           |                          | 2<br>App password          |      |
| Microso                 | oft Authenticator                  |                          |                            |      |
| <b>A</b>                | Start by getting the               | арр                      |                            |      |
|                         | On your phone, install the Mic     | rosoft Authenticator ap  | p. Download now            |      |
|                         | After you install the Microsoft    | Authenticator app on yo  | our device, choose "Next". |      |
|                         | l want to use a different authe    | nticator app             |                            |      |
|                         |                                    |                          |                            | Next |
| <u>I want to set up</u> | a different method                 |                          |                            |      |
|                         | '                                  |                          |                            |      |
|                         |                                    |                          |                            |      |
|                         |                                    |                          |                            |      |
|                         |                                    |                          |                            |      |
|                         |                                    |                          |                            |      |
|                         |                                    |                          |                            |      |

Select **'Change'** where you have the default sign-in method

| A Overview      | Security info                         |                                           |        |        |
|-----------------|---------------------------------------|-------------------------------------------|--------|--------|
| ♀ Security info | These are the methods you use to sign | into your account or reset your password. |        |        |
| Organizations   | Add cign in method                    | Change                                    |        |        |
| Devices         | Alternate phone                       |                                           | Change | Delete |
| A Privacy       | Phone                                 |                                           | Change | Delete |
|                 | App password                          | PASSWORD                                  |        | Delete |
|                 | Lost device? Sign out everywhere      |                                           |        |        |
|                 |                                       |                                           |        |        |
|                 |                                       |                                           |        |        |
|                 |                                       |                                           |        |        |
|                 |                                       |                                           |        |        |
|                 |                                       |                                           |        |        |
|                 |                                       |                                           |        |        |

Select the new preferred method to authenticate MFA

### Change default method

#### Which method would you like to use to sign in?

| Phone - call +44                           |  |
|--------------------------------------------|--|
| Phone - text +44                           |  |
| Phone - call +44                           |  |
| Microsoft Authenticator - notification     |  |
| Authenticator app or hardware token - code |  |
|                                            |  |
|                                            |  |
|                                            |  |
|                                            |  |

 $\times$ 

After selecting the new preferred method for MFA, click 'Confirm'

Congratulations, you have changed your preferred method for MFA successfully!

### Change default method

Which method would you like to use to sign in?

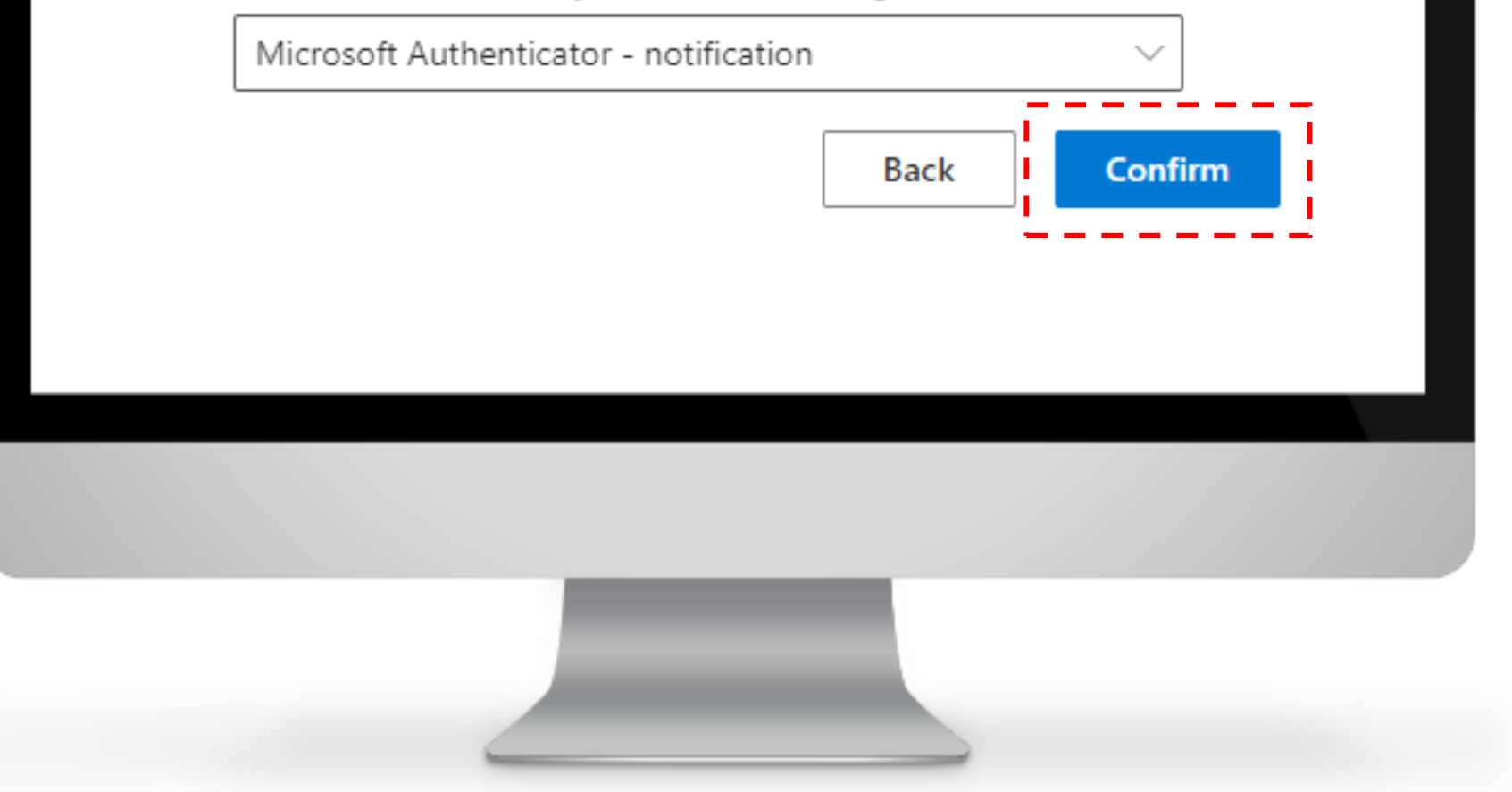

 $\times$